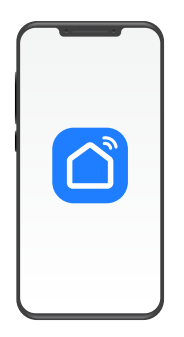

## настройка приложения SMART LIFE

Увлажнитель воздуха

## AirWash V30

<u>\_!</u>

Внимание! Для совершенствования продукции производитель оставляет за собой право на обновление приложения и программного обеспечения (ПО). После обновления интерфейс приложения Smart Life может измениться, поэтому всегда обращайтесь к актуальной версии.

## ПОРЯДОК ДЕЙСТВИЙ

1. Загрузка и установка приложения Smart Life.

Отсканируйте QR-код для загрузки и установки данного приложения.

Либо для загрузки на Android скачайте приложение Smart Life из Google Play, для загрузки на iOS – из App Store.

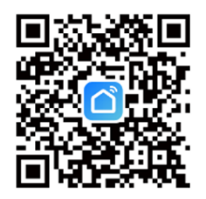

2. Войти/Зарегистрироваться. Откройте приложение, войдите в систему, если у Вас есть учетная запись Smart Life. Если нет, откройте приложение, введите адрес электронной почты, установите пароль, нажмите кнопку для подтверждения введенных данных. Введите код, чтобы завершить регистрацию, затем войдите в приложение.

|                                                         | <<br>Войти                                                                                                    | <<br>Регистрация                                                                                                    |
|---------------------------------------------------------|----------------------------------------------------------------------------------------------------|----------------------------------------------------------------------------------------------------|
|                                                         | Россия                                                                                                    | Россия                                                                                                    |
|                                                         | Введите свой аккаунт                                                                                                    | E-mail                                                                                                    |
|                                                         | Пароль                                                                                                    | Я согласен с Политика конфиденциальности<br>Пользовательское Соглашение и Политика<br>конфиденциальности несовершеннолетних |
|                                                         | Я согласен с Политика конфиденциальности<br>Пользовательское Соглашение и Политика<br>конфиденциальности несовершеннолетних | Получить проверочный ход                                                                                                    |
|                                                         | Вход                                                                                                    |                                                                                                    |
| Вход с использованием<br>существующей учетной<br>записи | Забыли пароль                                                                                                    |                                                                                                    |
| Создать новую учетную<br>запись                         |                                                                                                    |                                                                                                    |
| Попробуйте сейчас                                       |                                                                                                    |                                                                                                    |

3. Прежде всего подключите прибор к Wi-Fi. После включения прибора нажмите и удерживайте в течение 3-5 секунд кнопку (1) на панели управления. Раздастся звуковой сигнал, индикатор (7) начнет мигать. Если после включения прибора на панели управления уже мигает индикатор (7), можете сразу начинать настройку приложения.

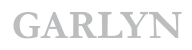

4. Добавьте устройство в приложение Smart Life.

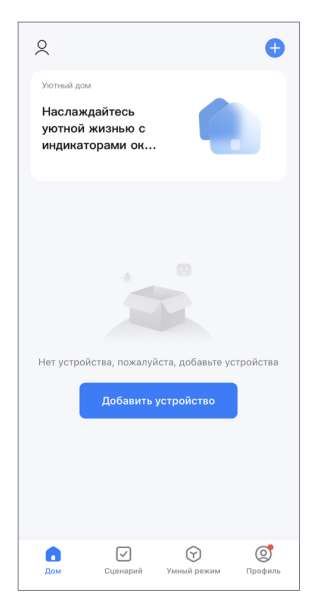

5. Приложение может автоматически обнаружить устройство и предложить Вам добавить его.

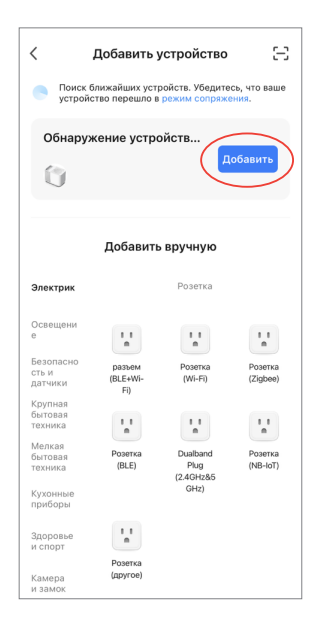

**6.** Если приложение автоматически не обнаружило устройство, добавьте его вручную.

|                              | Добавить                        | устройство                          | Ξ                   | <                                                             | Добавить                                 | устройство                         |
|------------------------------|---------------------------------|-------------------------------------|---------------------|---------------------------------------------------------------|------------------------------------------|------------------------------------|
| Поиск (<br>устрой            | ближайших уст<br>ство перешло і | ройств. Убедитес<br>з режим сопряже | њ, что ваше<br>ния. | Электрик                                                      |                                          |                                    |
|                              | Добавит                         | ь вручную                           |                     | Освещени<br>е<br>Безопасно<br>сть и<br>патички                | очиститель<br>воздуха<br>(BLE+Wi-<br>Fi) | Воздухооч<br>иститель<br>(Wi+Fi)   |
| <b>трик</b><br>щени<br>пасно |                                 | Розетка                             | Posetva             | Крупная<br>бытовая<br>техника<br>Мелкая<br>бытовая<br>техника | Humidifier<br>(BLE+WI-<br>Fi)            | Увлажните<br>ль<br>(Wi-Fi)         |
| си<br>ая<br>са<br>я          | (BLE+Wi-<br>Fi)                 | (Wi-Fi)                             | (Zigbee)            | Кухонные<br>приборы<br>Здоровье<br>и спорт                    | Diffuser<br>(BLE+Wi-<br>Fi)              | Увлажните<br>ль воздуха<br>(Wi+Fi) |
| ые                           | (BLE)                           | Plug<br>(2.4GHz&5<br>GHz)           | (NB-IoT)            | Камера<br>и замок<br>Управлени<br>е шиюзом                    |                                          |                                    |
| вье<br>эт<br>ма<br>ок        | Розетка<br>(другое)             |                                     |                     | Путешестви<br>е на<br>открытом                                | Disinfection<br>machine                  | осушитель<br>(Wi-Fi)               |
| тени                         |                                 | Удлинитель                          |                     | Энергия                                                       |                                          | Clean                              |

7. Выберите Wi-Fi сеть, введите название Вашей сети и пароль. Убедитесь, что пароль введен правильно, с учетом регистра. Выбирайте сеть 2,4G, сеть 5G не поддерживается. При выборе 5G-сети или введении неправильного пароля соединение оборвется. Подтвердите, что индикатор мигает быстро.

| Выберите сеть Wi-Fi с частотой<br>2,4 ГГц и введите пароль.                                                                             | Сброс устройства                                                                                           | Сброс устройства                                                                                                    |
|----------------------------------------------------------------------------------------------------|----------------------------------------------------------------------------------------------------|----------------------------------------------------------------------------------------------------|
| Если ваш Wi-Fi составляет 5 ГГц,<br>пожалуйста, сначала установите его на 2,4<br>ГГц. Общие рекомендации по настройке<br>маршрутизатора | Ö                                                                                                    | 0                                                                                                    |
| x Wi-Fi - 50hz<br>✓ Wi-Fi - 2.4Ghz                                                                                                    | Нажмите и удерживайте кнопку сброса в                                                                      | Накмите и удерживайте кнопку сброса в                                                                                                    |
|                                                                                                    | течение 5 секунд, пока индикатор сети не<br>начнет мигать (в соответствии с руководством<br>пользователя). | течение 5 секунд, пока индикатор сети не<br>начнет мигать (в соответствии с руководством<br>пользователя).<br>Кроверьте состояние светового<br>индикатора: |
| Далее                                                                                                    | Убедитесь, что индикатор мигает<br>Сброс устройства шаг за шагом                                           | Медленно<br>мигает                                                                                                    |

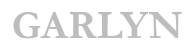

**8.** После успешного подключения устройство появится на домашней странице приложения Smart Life.

| ×                                                                        | 🗙 Добавить устройство          | 🗙 Добавить устройство              |
|--------------------------------------------------------------------------|--------------------------------|------------------------------------|
| Подключение устройства                                                   | Добавляется устройств: 1 👌     | Успешно добавлено устройств: 1     |
| Включите устройство.                                                     | АігWash V30<br>Идет добавление | АітWash V30<br>Успешно добавлено 🗠 |
|                                                                          |                                | Добавляется устройств: 0 👌         |
| <b>Q</b>                                                                 |                                |                                    |
| 02:00                                                                    |                                |                                    |
| <b>0</b> ©                                                               |                                |                                    |
| Поиск Облачная Выполнят<br>устройств регистрац ециолана<br>ия инициолана | Завершено                      | Завершено                          |

**9.** Нажмите на устройство, чтобы войти на страницу настроек. Здесь Вы сможете управлять прибором дистанционно, выбирать режим работы, настраивать влажность и многое другое.

## Если теряется соединение, попробуйте:

- ▲ перейти на страницу настроек Wi-Fi смартфона;
- ▲ переподключиться к Wi-Fi роутеру;
- ▲ вернуться в приложение и продолжить ожидание соединения;
- ▲ следовать указаниям данной инструкции, чтобы найти причину и повторить попытку соединения;
- ▲ обратиться в отдел заботы о клиентах GARLYN.